## Profi cash Dashboardkonfiguration

. 1 ₹

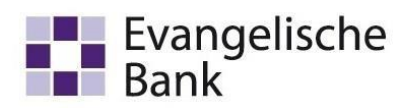

| Abrut-Job für Umsätze erstellen (HBCI)    | Fäuge Aufträge (Heute)                                                    |                                                                   | C¢                                          | <b>+</b> × Fäl | ällige Auslandsaufträge | (Heute)   |                           |              |                        | C 🌣 |
|-------------------------------------------|---------------------------------------------------------------------------|-------------------------------------------------------------------|---------------------------------------------|----------------|-------------------------|-----------|---------------------------|--------------|------------------------|-----|
| Datenübertragung durchführen              | ig am 🔺 Kontobezeichnung                                                  | <ul> <li>Zahlungsempfänger/-pflichtige</li> <li>Betrag</li> </ul> | WKZ Ty                                      | p Falli        | lig am 🔺 Kontobeze      | chnung    | Zahlungsempfänger/-pflich | tige Betrag  | WKZ                    | Ту  |
| 1                                         | 2                                                                         | Dashboard                                                         |                                             | Fa             | alliae lobs             |           |                           |              |                        | 0   |
|                                           | 5                                                                         | Dashboard                                                         |                                             | Nr             | Kontobezeichnung        | IBAN      | Sum                       | me Überweisu | Summe Lastschriften    | WKZ |
|                                           |                                                                           |                                                                   |                                             |                |                         |           |                           |              |                        |     |
|                                           |                                                                           |                                                                   |                                             |                |                         |           |                           |              |                        |     |
| record barlion for                        | abellarische Saldenübersicht                                              |                                                                   |                                             |                |                         |           |                           |              |                        | C 1 |
| raggeberkonten                            | abellarische Saldenübersicht<br>× org • Kontobezeichnung                  |                                                                   | Kontoinhaber                                |                |                         | Saldo vom | Buchsaldo                 |              | WKZ                    | C   |
| traggeberkonten<br>Kontobezeichnung<br>op | abellarische Saldenübersicht<br>× ing A Kontobezichnung<br>• GB: Testonto |                                                                   | Kontoinhaber<br>«B:<br>Evangelische Bank «G |                |                         | Saldo vom | Buchsaldo<br>—            |              | WKZ<br>;@:<br>0.00 EUR | C I |

1. Die **Favoriten** ermöglichen Ihnen einen schnellen Zugriff auf Ihre häufig verwendeten Funktionen, die Sie jederzeit individuell anpassen können. Dabei haben Sie die Möglichkeit gewünschte Funktionen aus der Multifunktionsleiste und den Registerkarten in den Favoriten zu platzieren. Halten Sie beim Auswählen der Funktionen die linke Maustaste gedrückt und positionieren die Funktion per Drag and Drop an der gewünschten Stelle in der Favoritenauswahl. Profi cash

| Kontoinformationen Zahlungsverkehr Au                               | uslandszahlungsverkehr Daten | stransfer Services Einstellungen           |                                                   |                      |                                           |       |  |  |
|---------------------------------------------------------------------|------------------------------|--------------------------------------------|---------------------------------------------------|----------------------|-------------------------------------------|-------|--|--|
| Umsätze Umsätze Umsätze Umsätze Umsätze Umsätze Umsätze Ektronische | n au Depotinformation        | Umbuchungsvorschlag<br>Umbachungsvorschlag |                                                   |                      |                                           |       |  |  |
| Kontoinformationen                                                  | Depotinformation             | Cash Management                            |                                                   |                      |                                           |       |  |  |
| Favoriten ×                                                         | Dashboard ×                  |                                            |                                                   |                      |                                           |       |  |  |
| Abruf-Jurir Umsätze erstellen (HBCI)                                | Fällige Aufträge (Heut       | e)                                         |                                                   |                      |                                           | C 🌣 × |  |  |
|                                                                     | Fällig am                    | Kontobezeichnung                           | <ul> <li>Zahlungsempfänger/-pflichtige</li> </ul> | e Betrag             | WKZ                                       | Тур   |  |  |
| Datenub agung durchamen                                             | =                            | 8 C                                        | a⊡c                                               | (E)                  | REC                                       | #IC   |  |  |
| E.                                                                  | Tabellarische Saldenüb       | persicht                                   |                                                   |                      |                                           |       |  |  |
| Auftraggeberkonten ×                                                | Rang                         | <ul> <li>Kontobezeichnung</li> </ul>       |                                                   |                      | Kontoinhaber                              |       |  |  |
| Rang 🔺 Kontobezeichnung 🔺                                           | =                            | R∎¢                                        |                                                   |                      | a 🖸 c                                     |       |  |  |
| = P <u></u>                                                         | 0                            | EBL-Testkonto                              |                                                   |                      | Evangelische Bank eG                      |       |  |  |
| 0 EEL-Testikonfo<br>9000 100002160                                  | 3000                         | 100002100                                  |                                                   |                      | Evangelische bank eG                      |       |  |  |
| Profi cash                                                          | Team E-Business              |                                            |                                                   | Evangelische Bank eG |                                           |       |  |  |
| Dashboardkonfiguratio                                               | n Telefo<br>e-busi           | Telefon 0561 7887-4200<br>e-business@eb.de |                                                   |                      | Ständeplatz 19, 34117 Kassel<br>www.eb.de |       |  |  |

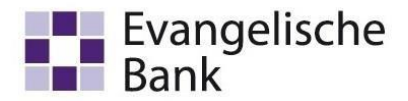

Sie können auch nachträglich die Position per Drag and Drop verschieben oder den Favoriten löschen, indem Sie ihn mit der rechten Maustaste anklicken und "Entfernen" wählen.

2. Die zweite Ansicht umfasst die **Auftraggeberkonten**. Hier werden Ihre eigenen Konten angezeigt. In dem Reiter Kontobezeichnung können Sie Filter setzen, sowie in dem Feld darunter nach Konten suchen.

| Rang 🔺 | Kontobezeichnung |                                |
|--------|------------------|--------------------------------|
| -      | 📲 EBL-Tes        | ****************************** |
| 0      | EBL-Testkonto    |                                |

3. Die dritte Ansicht ist das konfigurierbare **Dashboard**, indem die einzelnen Funktionen dargestellt werden. Diese können Sie individuell anpassen. Sie können die dargestellten Inhalte mit Blick auf deren Größe verändern oder neu hinzufügen bzw. löschen.

Über den blauen Menüpunkt können Sie im **"Fenster"** Funktionen zum Dashboard hinzufügen / Einstellungen vornehmen.

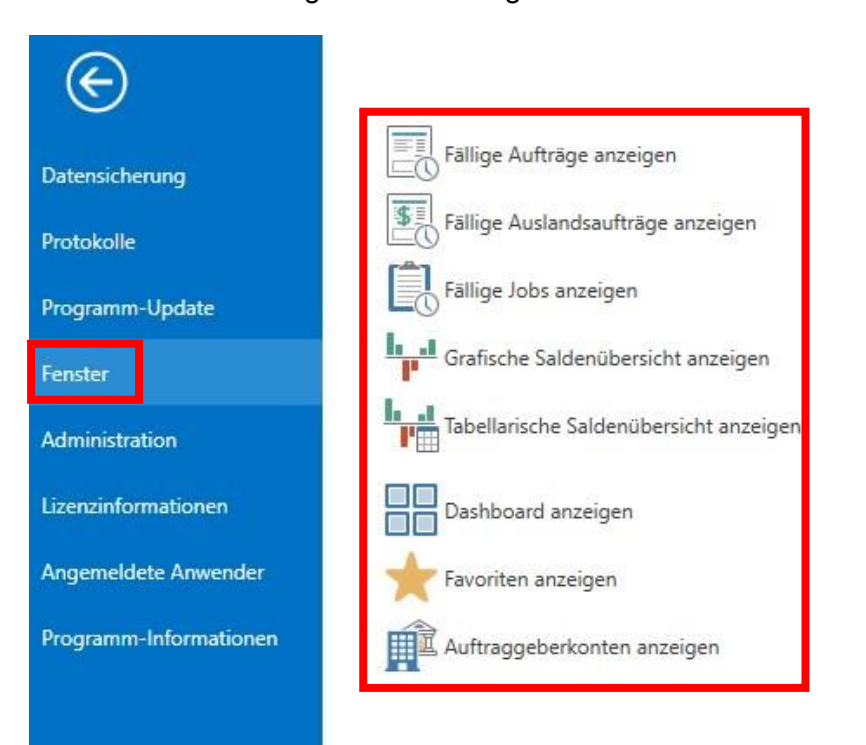

Profi cash Dashboardkonfiguration Team E-Business Telefon 0561 7887-4200 e-business@eb.de Evangelische Bank eG Ständeplatz 19, 34117 Kassel www.eb.de

## Profi cash Dashboardkonfiguration

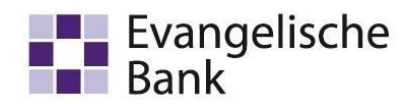

Über "Einstellungen" und dann "Auf Standardeinstellungen zurücksetzen" wird das Dashboard in den Ursprungszustand zurückversetzt.

| al Ŧ                |                          |                               |                                  |                 |                | _              |                                           |                     |                    |
|---------------------|--------------------------|-------------------------------|----------------------------------|-----------------|----------------|----------------|-------------------------------------------|---------------------|--------------------|
| <b>I</b> -          | Kontoinfor               | mationen Zahlung              | sverkehr Auslands                | zahlungsverkehr | Datentransfer  | Services       | Einstellungen                             |                     |                    |
| -0                  |                          |                               |                                  |                 | -              | -              | S                                         | 1                   |                    |
| HBCI-<br>Verwaltung | EBICS-BPD-<br>Verwaltung | EBICS-<br>Schlüsselverwaltung | Auftraggeberkonten<br>bearbeiten | Massenlöschung  | Massenänderung | Internetzugang | Auf Standardeinstellungen<br>zurücksetzen | Zuordnungskriterien | Weitere<br>Daten • |
|                     | Bankzug                  | änge                          | Auftraggeberkonten               | Massendate      | enverwaltung   |                | Sonstiges                                 | •                   |                    |

Profi cash Dashboardkonfiguration Team E-Business Telefon 0561 7887-4200 e-business@eb.de Evangelische Bank eG Ständeplatz 19, 34117 Kassel www.eb.de